#### How to Download an eBook Onto Your iPhone or Android

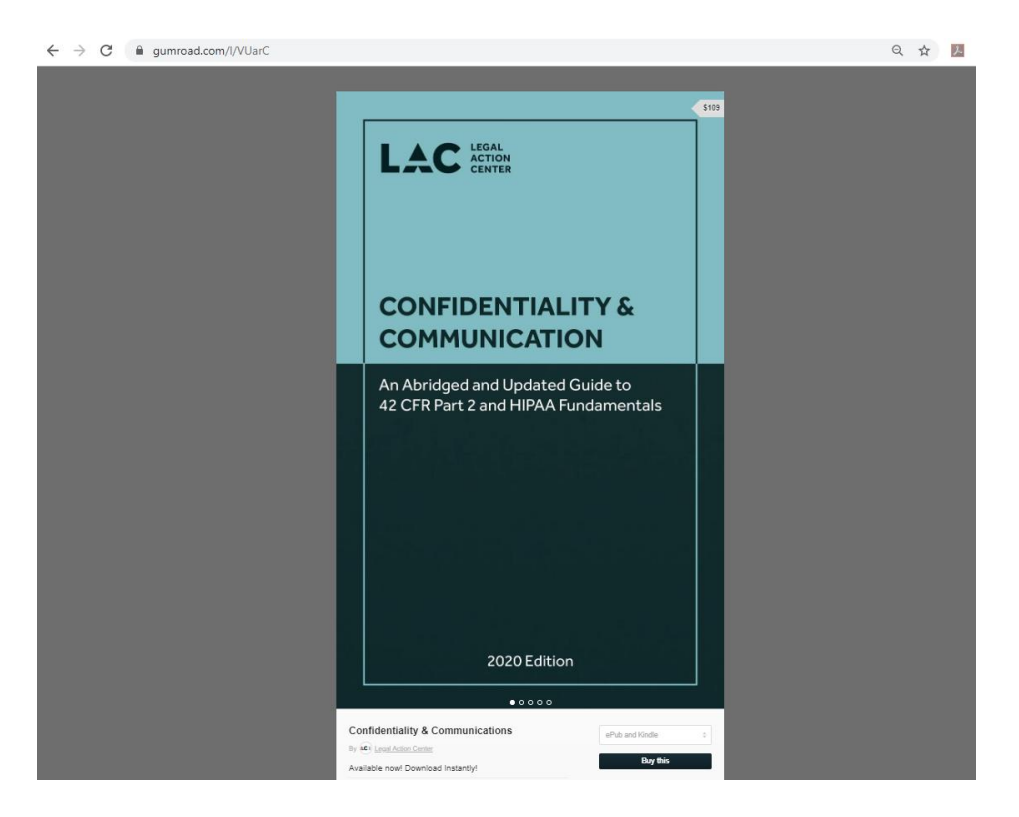

**Step 1:** Open the link to the eBook which will take you to the landing page.

Step 2: Scroll down and click "Buy This."

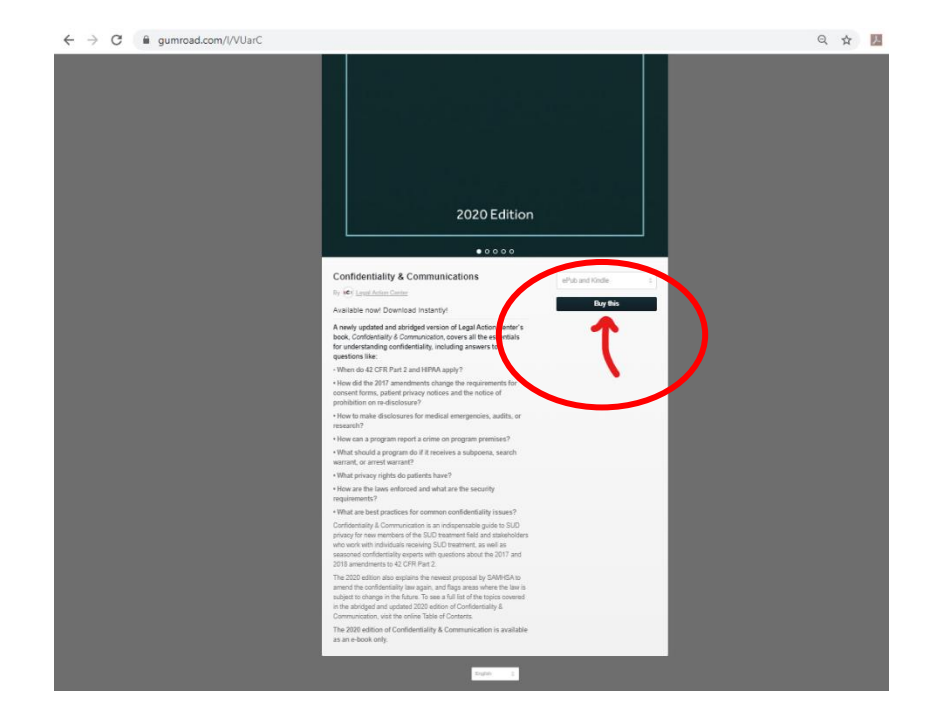

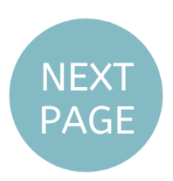

| ← → C 🔒 gumro | ad.com/I/VUarC |                                |               |    | ☆ <u></u> ~ |
|---------------|----------------|--------------------------------|---------------|----|-------------|
|               |                |                                |               |    |             |
|               |                |                                |               |    |             |
| ×             |                | Purchasing Confidentiality & C | ommunications | \$ | 109         |
|               |                |                                |               |    | - 10        |
|               |                | Your email address             | ± −           |    |             |
|               | (              | Discount code (optional)       |               |    |             |
|               |                |                                |               |    |             |
|               |                | Card 🔜 or pay with             | PayPal        |    |             |
|               |                | CARD NUMBER                    |               |    |             |
|               |                | 1234 5678 9012 3456            | 8             |    |             |
|               |                | EXPIRY DATE FULL NAME          | CV CODE       |    |             |
|               |                | MM / YY John Doe               | 123           |    |             |
|               |                |                                |               |    |             |
|               |                | Pay                            |               |    |             |
|               |                | _                              | _             | _  |             |
|               |                | English                        | ÷             |    |             |
|               |                |                                |               |    |             |
|               |                |                                |               |    |             |

**Step 3:** Enter your personal information and your discount code if you have one.

Step 4: Click "View product."

| ← → C 🔒 gumroad.com/I/VUarC                    | ☆                  | ふ |
|------------------------------------------------|--------------------|---|
|                                                |                    |   |
|                                                |                    |   |
|                                                |                    |   |
| Thank you! \$9                                 | 9 <del>\$109</del> |   |
|                                                |                    |   |
| Confidentiality & \$99<br>Communications (ePub |                    |   |
| and Kindle)                                    |                    |   |
| View product                                   |                    |   |
| View your receipt by clicking                  |                    |   |
| nete: Network auso sent a                      |                    |   |
| copy to mmatnis@iac.org.                       |                    |   |
| Enter a password and we'll remember            |                    |   |
| your credit card for next time.                |                    |   |
| Password Sign up                               |                    |   |
| You agree to our Terms Of Use                  |                    |   |
|                                                |                    |   |
| ✓ Tweet <b>f</b> Share                         |                    |   |
|                                                |                    |   |
|                                                |                    |   |
|                                                |                    |   |
|                                                |                    |   |
| English 💠                                      |                    |   |
|                                                |                    |   |
|                                                |                    |   |
|                                                |                    |   |

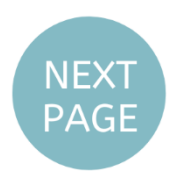

**Step 5:** There will be two versions of the eBook that you can download. The first is and EPUB version which is a standard file format for e-Reader devices and e-Reader applications on smart devices and PCs. The second is a MOBI file which is only compatible with the Kindle apps and devices.

| $\leftrightarrow$ $\rightarrow$ C $\textcircled{a}$ gumroad.com/d/c0 | b4a3844600c1fb64ff775dc14cb381                             | ☆ <u>&gt;</u> |
|----------------------------------------------------------------------|------------------------------------------------------------|---------------|
|                                                                      | LAC LEGAL<br>ACTION<br>CENTER                              |               |
|                                                                      |                                                            |               |
|                                                                      | Open in App                                                |               |
|                                                                      | Confidentiality and Communication (1) 376 KB EPUB Download |               |
|                                                                      | Confidentiality and Communication (2)                      |               |
|                                                                      | Liked it? Give it a rating                                 |               |
|                                                                      | Create an account and access this from anywhere, forever.  |               |
|                                                                      | Your password Create                                       |               |
|                                                                      | You agree to our <u>Terms Of Use</u> .                     |               |

#### I WANT TO DOWNLOAD MY EBOOK ONTO MY IPHONE:

There are several ways to read your new eBook on your iPhone.

1. Use the Apple Books app (this app comes automatically installed on your iPhone)

See what the Books app looks like below: if you can't find it on your phone, or if you accidentally deleted it, just search for "Apple Books" in the app store and redownload it.

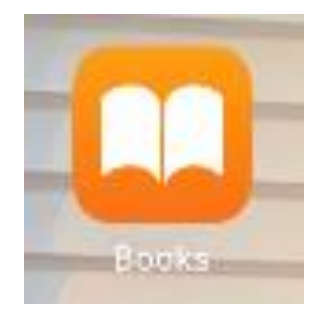

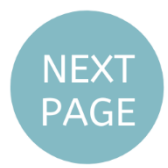

Next, go to your email on your iPhone and find the eBook confirmation message. If you cannot find the email you can search "You bought *Confidentiality & Communication*!" as that is the subject line.

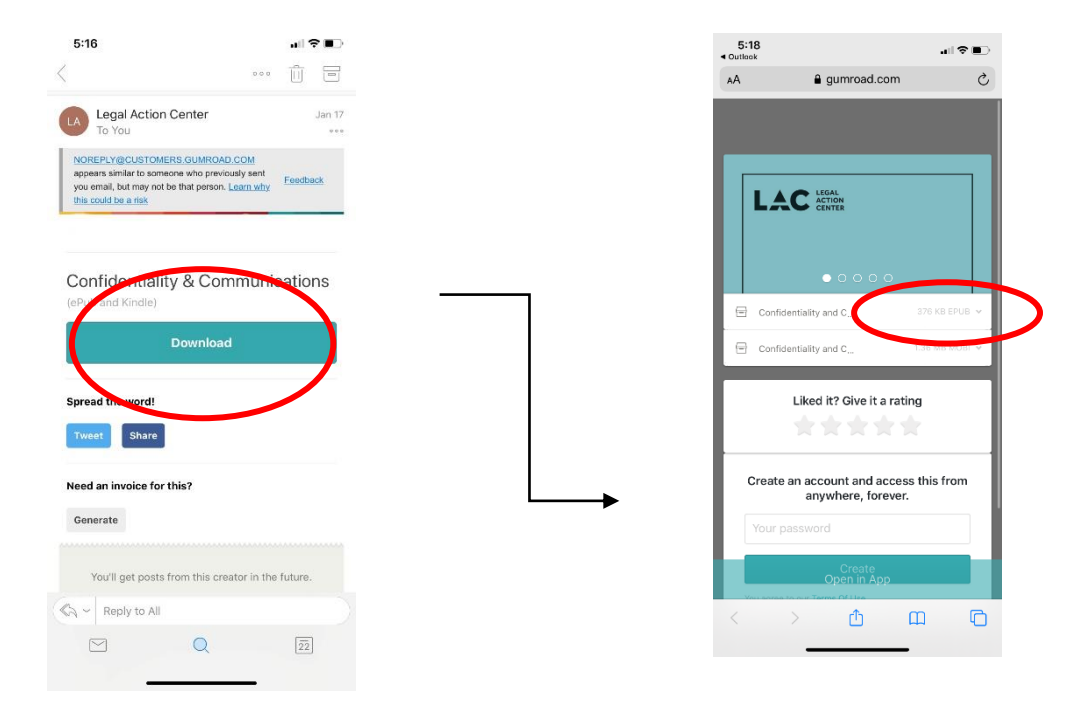

Click download and you should automatically be brought to the eBook page online. Click on the EPUB version of the eBook and then click download. Next, click the downward facing arrow in the top right corner of your phone and tap on *Confidentiality & Communication*.

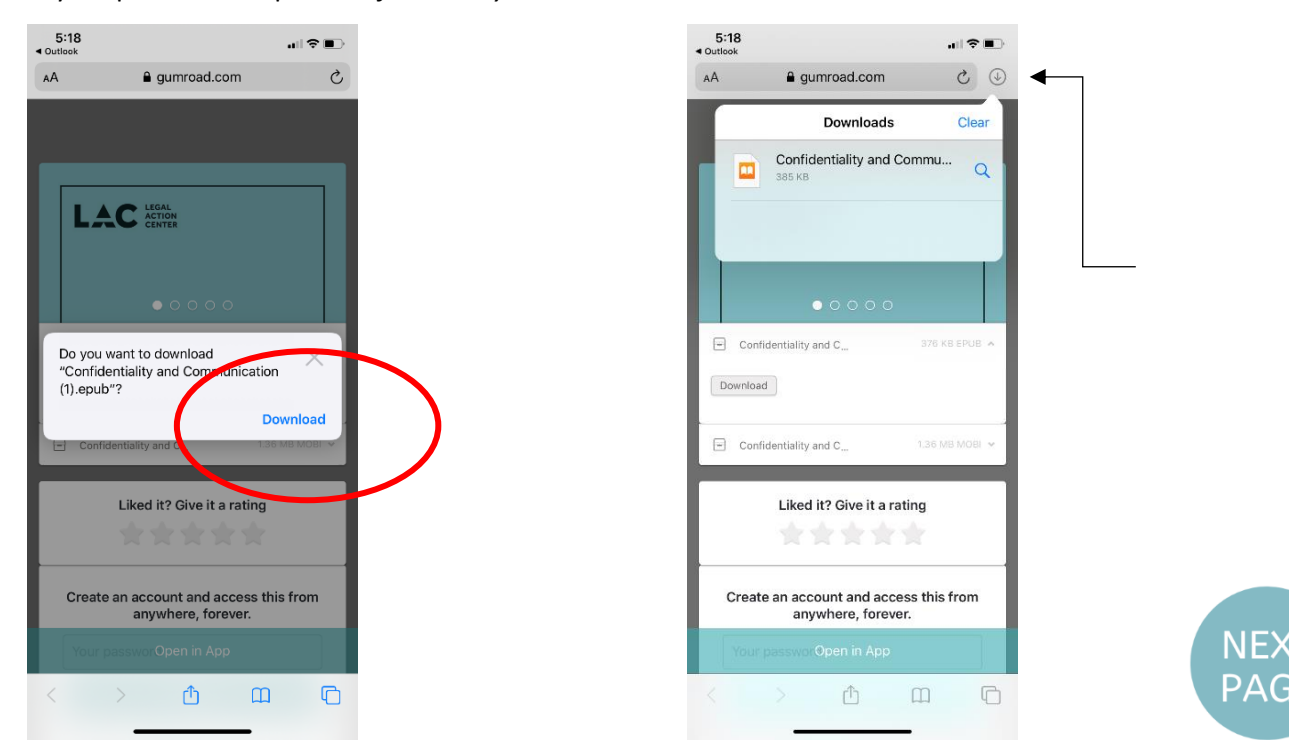

Your eBook should automatically open in Apple Books. Happy reading!

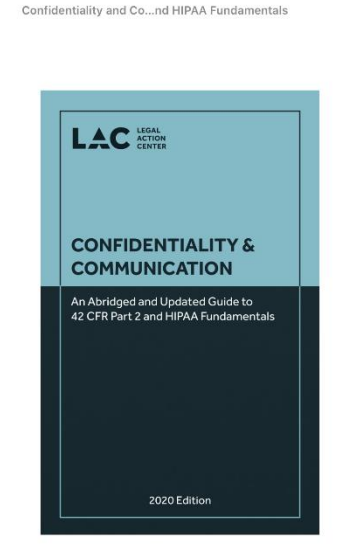

Your second option is to:

2. Use the Amazon Kindle app. The Amazon Kindle app is available for free in the app store. Go to the store and search "Amazon Kindle." Download the app and sign into/create your Amazon account (signing in now is an important step).

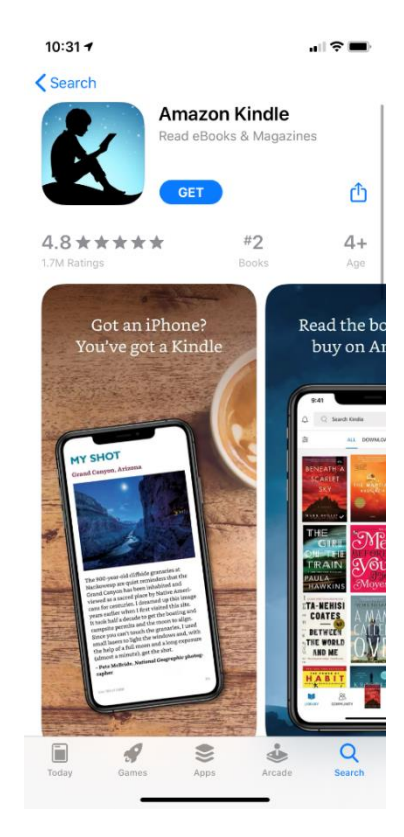

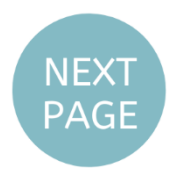

Next, go to your email on your iPhone and find the eBook confirmation message. If you cannot find the email you can search "You bought *Confidentiality & Communication*!" as that is the subject line. Click download and you should automatically be brought to the eBook page online. Click on the MOBI version of the eBook and then click download.

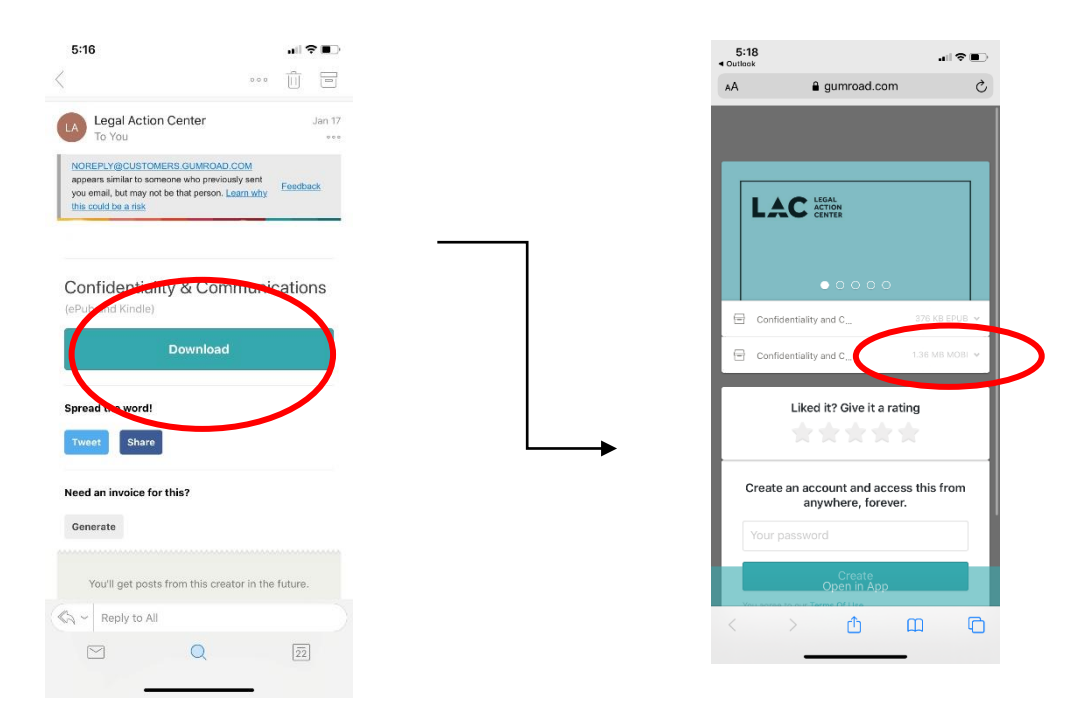

Next, click the downward facing arrow in the top right corner of your phone and tap on *Confidentiality & Communication*. Click the blue upward facing arrow in the top right corner of your screen.

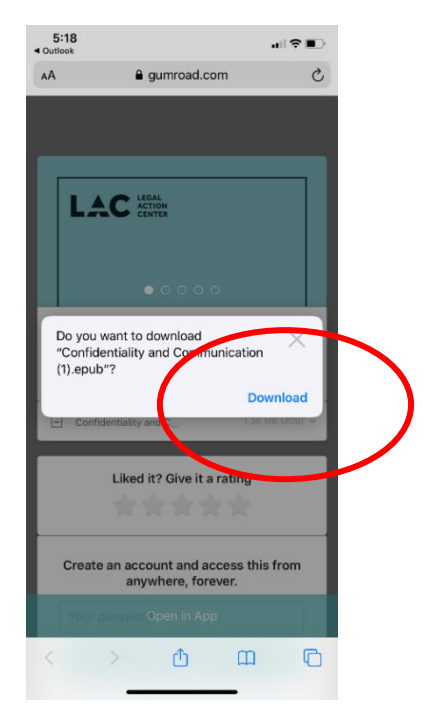

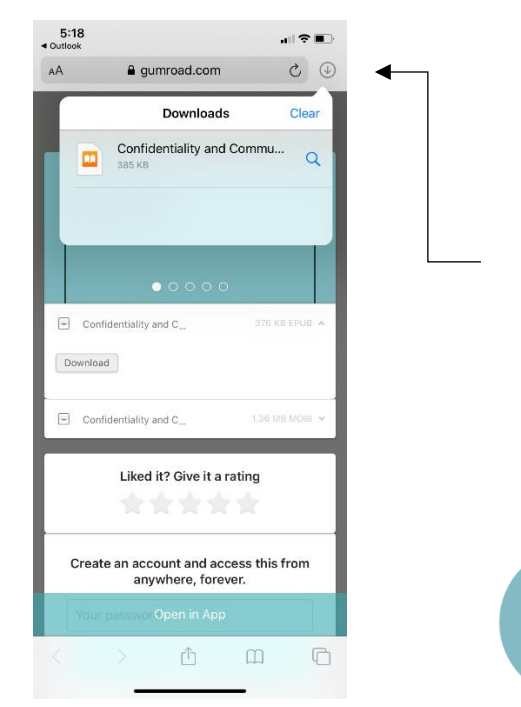

NEX

You will see various options and apps that can interact with the eBook. Tap on the Kindle icon. Once you open the app, you'll have to enter "LAC" as the author of the eBook. The full eBook will then be sent to your Kindle app via your account.

| 10:42                                               |                |                  | ats     | • |
|-----------------------------------------------------|----------------|------------------|---------|---|
| Done Conf                                           | identiality    | and Commu        | nicati  | Û |
|                                                     |                |                  |         |   |
|                                                     |                |                  |         |   |
|                                                     |                |                  |         |   |
|                                                     |                |                  |         |   |
|                                                     |                |                  |         |   |
| C                                                   | Confider       | ntiality a       | nd      |   |
| Oracia                                              | antiality and  |                  |         |   |
| K Confid                                            | enciancy and   | Communicat       | ion (2) | × |
| Kindle D                                            | ocument · 1.4  | Communicat<br>MB | ion (2) | × |
| Kindle D                                            | ocument - 1.4  | Communicat<br>MB | ion (2) | × |
| Kindle D                                            | ocument - 1.4  | Communicat<br>MB | ion (2) | × |
| Kindle D                                            | ocument - 1.4  | Communicat       | ion (2) | × |
| Kindle D                                            | coursent - 1.4 | Communicat       | ion (2) | × |
| Kindle D                                            | ocument - 1.4  | MB               | ion (2) | × |
| Kindle D                                            | Cocument - 1.4 |                  | Kindle  | × |
| Contract<br>Kindle D<br>Airbrop<br>Copy<br>Add Peop | le             |                  | Kindle  | × |

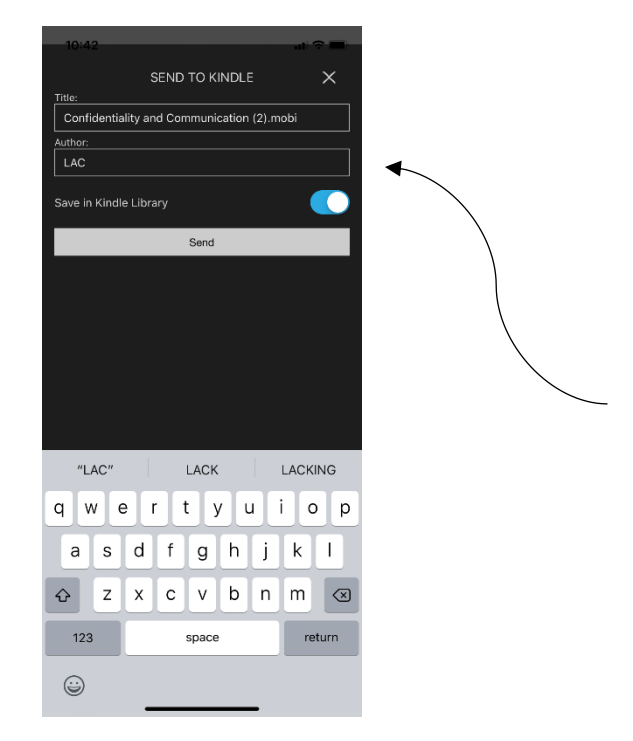

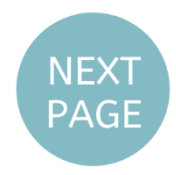

Wait a few seconds and your eBook will be directly transferred to your Kindle app.

# Happy reading!

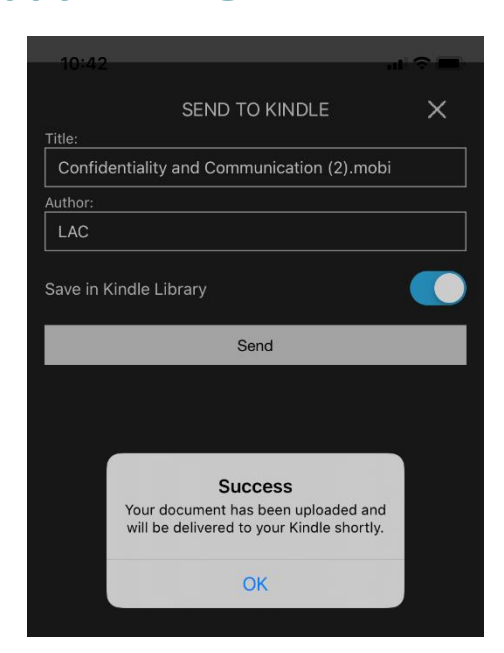

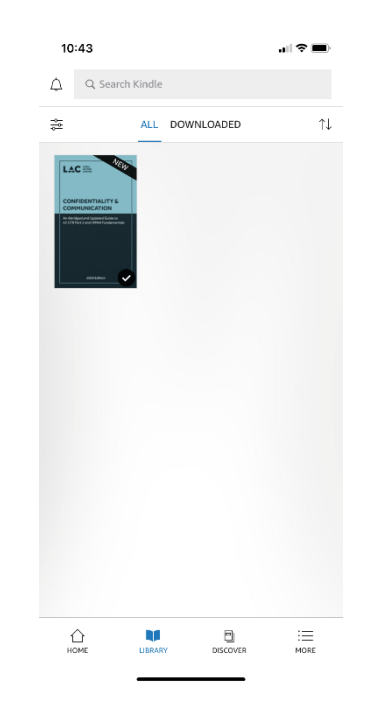

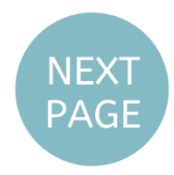

#### I WANT TO DOWNLOAD MY EBOOK ONTO MY ANDROID:

**Step 1:** make sure you have the Google Play Books on your Android. It should automatically be downloaded to your phone, but if it isn't you can redownload it from the Google Play Store.

**Step 2:** Next, go to your email on your Android and find the eBook confirmation message. If you cannot find the email you can search "You bought *Confidentiality & Communication*!" as that is the subject line. Click download and you should automatically be brought to the eBook page online.

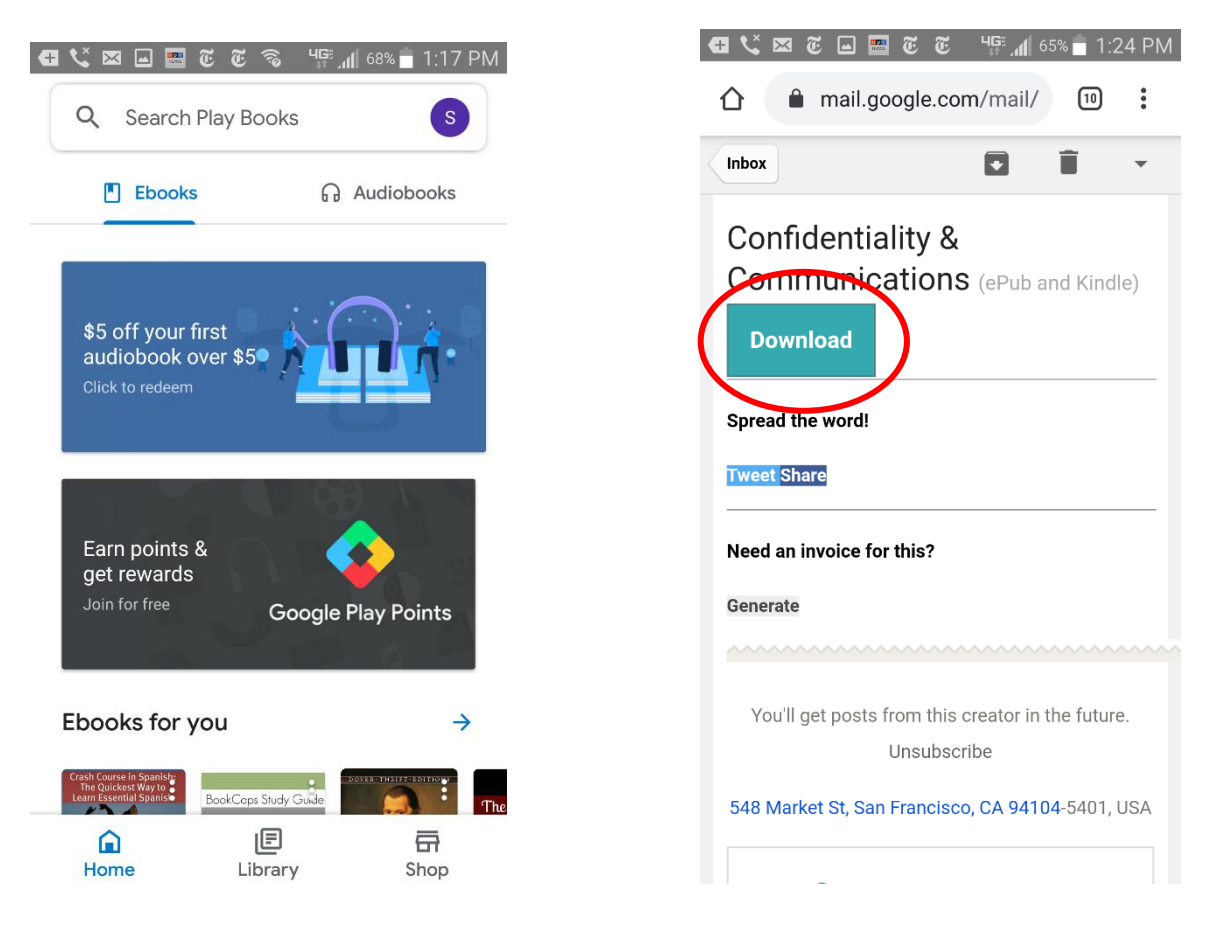

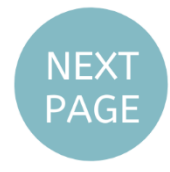

**Step 3:** Click on the EPUB version of the eBook and then click download. This file version is the FIRST option. Make sure that you're not downloading the MOBI file version.

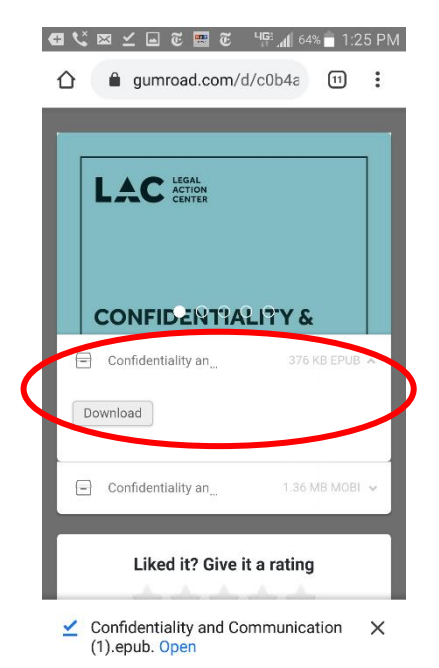

**Step 4:** Play Books should automatically pop up and prompt you with a few questions. Allow access and then press "Got it."

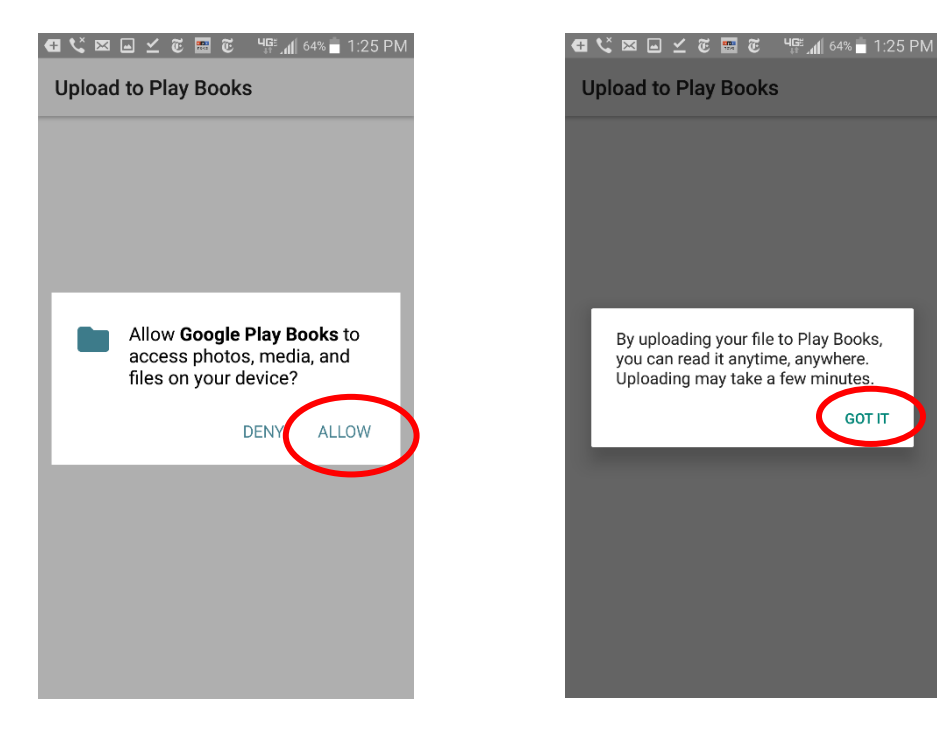

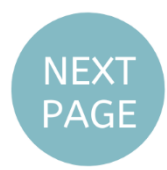

**Step 5:** As soon as you answer all of the prompts, *Confidentiality & Communication* should pop up. **Happy reading!** 

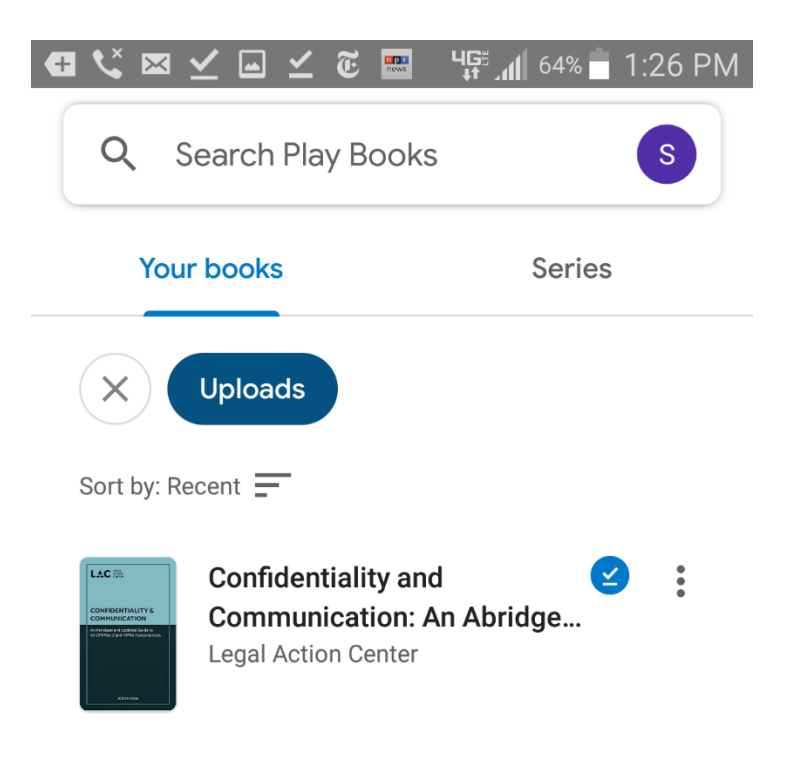

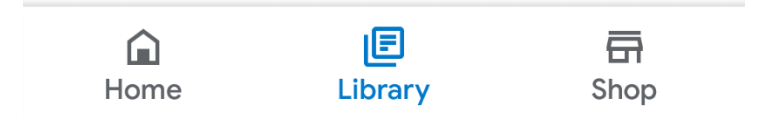